# Navigating the new Bizfile: Updating Entity Information

All registered entities must notify ACRA of any changes to their business entity information within 14 days from the date of change. This ensures that the public registry maintained by ACRA remains up to date. A penalty may be imposed for late notifications.

The following changes must be lodged with ACRA:

- Entity name (following an approved named change for an existing entity)
- Entity email address
- Primary and secondary business activities
- Registered office address and office hours
- Location of registers address
- Branch information (for Limited Partnership)
- Conversion to non-Regulation 12 Limited Partnership status
- Charter, statute, memorandum and articles, or other constitutional instrument (for foreign companies)

# Use the following eServices to update other changes related to position holders and shareholders:

| Types of updates                           | eServices                          |
|--------------------------------------------|------------------------------------|
| Changes to particulars of position holders | Update position holder information |
| Add or remove position holders             | Appoint/Withdraw position holders  |
| Allotting new shares, transferring shares  | Update shares information          |
| Changes to particulars of shareholders     | Update shareholder information     |

# Step-by-step instructions on updating entity information

A Singapore Government Agency Website How to identify →] Login 🎽 🔍 bizfile Making Singapore the best place for business Welcome t Login Your one-stop digital s filing and information > **Business User** Login with UEN, Corppass to transact on behalf of a business entity. Search for busin Individual User > Entity Industry Login with Singpass to transact as an individual without a registered UEN. Q Enter entity name or UEN to begin search This site is protected by reCAPTCHA and the Google <u>Privacy Policy</u> and <u>Terms of Service</u> apply. Click here to chat with me Popular

Step 1: Log in to Bizfile using Corppass (Business user) credentials.

Step 2: Check that you are on the correct entity dashboard. The entity name will be displayed on the top menu bar and the dashboard. Select "View entity details" to access the "Entity information" page.

| A Singapore Government Agency Website How to identify~                                                                                |                             |
|----------------------------------------------------------------------------------------------------|-----------------------------|
| Diffie     Making Singapore the best place for business       Image: Singapore the best place for business                            | gout Q                      |
| Register + Manage + Annual filing + Deregister + Others +   Buy information +   Subscribe AF                                          | PIS <del>-</del>            |
| Welcome to your dashboard!<br>Access all your latest messages, manage your to-do list, and view recent transactions all in one place. |                             |
| BROWNIE PRIVATE LIMITED         202500244K         Witw entity details                                                                |                             |
| Pending actions<br>You have 0 items pending your action.<br>Action items created from 02 Dec 2024 onwards will be displayed here.     | Click here to chat with me. |

For Corporate Service Provider updating the entity information on behalf for their clients, click the **"Corporate Service Provider"** tab on **"My profile – Select profile"** page and select your CSP firm from the drop-down list (if you belong to more than one CSP firm).

|                                                                                                    | ,                                                                                                    |  |
|----------------------------------------------------------------------------------------------------|----------------------------------------------------------------------------------------------------|--|
| <b>My profile</b><br>You are logged in as Jane (NRIC \$4001)                                                     | 234J).                                                                                                    |  |
| ← Back<br>Select profile<br>Select a profile and entity to proceed.<br>My Entities<br>Corporate Service Provider | Corporate Service Provider<br>Select your corporate service provider firm<br>Please select<br>Heartelligence<br>R1A2Z Son<br>Star Consulting<br>MUSA Tech |  |

To select the entity you want to file for, use the search function to search and click the displayed entity name under the search bar.

| Select profile<br>Select a profile and entity to proceed. |                                                                                                    |          |
|-----------------------------------------------------------|----------------------------------------------------------------------------------------------------|----------|
| My Entities                                               | Corporate Service Provider                                                                                                    |          |
| Corporate Service Provider                                | Select your corporate service provider firm                                                                                                    |          |
|                                                           | R1A2Z Son 👻                                                                                                    |          |
|                                                           | Select the client that you would like to file for from the list below.<br>If you are filing for an ad hoc client, proceed to the post-login dashboard and select the<br>eService from the mega menu.<br>Proceed to dashboard<br>Search by company name or UEN<br>Q Search |          |
|                                                           | 📻 Sort by: Latest updated 💙                                                                                                    |          |
|                                                           | Dex Lab         >         Showmanry         >           202300001K         99900075J         To-do items: 0                                                                                                    | <b>2</b> |

**Step 3**: On the "Entity information" page, you can edit specific entity details details by selecting the relevant categories from the left menu.

| Home > Dashboard > Entity in                                     | formation                                         |                                   |        |          |
|------------------------------------------------------------------|---------------------------------------------------|-----------------------------------|--------|----------|
| <b>Entity inform</b>                                             |                                                   |                                   |        |          |
|                                                                  |                                                   |                                   |        |          |
|                                                                  |                                                   |                                   |        |          |
| BROWNIE PRIVA<br>202500244K<br>Last updated 01 Mar 2025 01:50 Af | TE LIMITED                                        |                                   |        |          |
| Entity Profile                                                   | Entity Profi                                      | le                                |        |          |
| Basic information                                                | Linerty i rom                                     |                                   |        |          |
| Business activities                                              | Basic informatio                                  | n                                 | 🧪 Edit |          |
| Office address                                                   | i Last updated 01 M                               | ar 2025 01:50 AM                  |        |          |
| Office hours                                                     | UEN                                               | 202500244K                        |        |          |
| Registers address                                                | Entity name                                       | BROWNIE PRIVATE LIMITED           |        |          |
| Free business products                                           | Entity type                                       | Local Company                     |        |          |
| Thee business products                                           | Entity status                                     | Live Company                      |        |          |
| 🖀 Position Holders                                               | Company type                                      | Private Company Limited by Shares |        |          |
| $\oplus$ Share capital and Sharehold                             | Company listing status<br>lers Entity status date | Unlisted<br>28 Feb 2025           |        | <b>2</b> |

# 1) Updating basic information – change in entity name and email address

Step 1: In the "Basic Information" section, select "Edit".

| Home > Dashboard > Entity information                                |                                              |                                   |        |  |  |  |
|----------------------------------------------------------------------|----------------------------------------------|-----------------------------------|--------|--|--|--|
| Entity information                                                   |                                              |                                   |        |  |  |  |
|                                                                      |                                              |                                   |        |  |  |  |
| BROWNIE PRIVATE L<br>202500244K<br>Last updated 01 Mar 2025 01:50 AM | IMITED                                       |                                   |        |  |  |  |
| Entity Profile                                                       |                                              |                                   |        |  |  |  |
| Basic information                                                    | Entity Prom                                  | e                                 |        |  |  |  |
| Business activities                                                  | Basic information                            |                                   | 🧨 Edit |  |  |  |
| Office address                                                       | <ol> <li>Last updated 01 Mar</li> </ol>      | 2025 01:50 AM                     |        |  |  |  |
| Office hours                                                         | UEN                                          | 202500244K                        |        |  |  |  |
| Registers address                                                    | Entity name                                  | BROWNIE PRIVATE LIMITED           |        |  |  |  |
| Free business products                                               | Entity type                                  | Local Company                     |        |  |  |  |
| The business products                                                | Entity status                                | Live Company                      |        |  |  |  |
| 😂 Position Holders                                                   | Company type                                 | Private Company Limited by Shares |        |  |  |  |
| igoplus Share capital and Shareholders                               | Company listing status<br>Entity status date | Unlisted<br>28 Feb 2025           |        |  |  |  |

**Step 2:** You will be able to update the entity name or entity email address in the pop-up window. Check the relevant fields that requires editing and fill in the required changes. You may update both entity name and email address in a single transaction, or submit them separately.

| BRC                | WNIE PRIVATE LIMITED                            |        |
|--------------------|-------------------------------------------------|--------|
| 202500<br>Last upd | Edit basic information                          | ×      |
| 🖹 Ent              |                                                 | Undo 🛌 |
| Basi               | Basic information to be updated                 | ]      |
| Busi               | Update entity name                              | / Edit |
| Offic              | Update entity email address                     |        |
| Offic              |                                                 |        |
| Regi               | Update entity name                              | _      |
| Free               | Current business entity BROWNIE PRIVATE LIMITED | _      |
| 🖧 Pos              | name                                            |        |
| 🕀 Sha              | Transaction number Select transaction number    |        |
|                    | Update entity email address                     |        |
|                    | Entity email address                            | / Edit |
|                    | Last updated 01 Mar 2025 01:50 AM               |        |

**Step 3:** Before updating the **entity name**, ensure you have successfully applied for a change in the business name. Provide the transaction number for the business name application and upload the special resolution authorising the name change in PDF format.

**Important:** The entity name update can only be submitted by the same person who applied for the change in business name in Bizfile.

| BROWNI<br>2025002/ | E PRIVATE LIMITED                                                                                                    |        |        |
|--------------------|----------------------------------------------------------------------------------------------------|--------|--------|
| Last upda Edit l   | basic information                                                                                                    | ×      |        |
| E Entit            |                                                                                                    | Undo 🖛 |        |
| Basic              | Transaction number                                                                                                    |        |        |
| Busin              | T250006135 -                                                                                                    | 13     | 🕫 Edit |
| Office             | Proposed Name BROWNIEE                                                                                                    |        |        |
| Office             | Suffix PRIVATE LIMITED                                                                                                    |        |        |
| Regis              | Attachspecial esolution                                                                                                    |        |        |
| Freet              |                                                                                                    |        |        |
| 281 Posit          | Û                                                                                                    |        |        |
| ① Shar             | Drag and drop files here or <u>browse files</u> to upload                                                                                                    |        |        |
|                    | Supported formats: PDF<br>Maximum file size: 5MB per file                                                                                                    |        |        |
|                    | Embedded images and files will not be scanned for personal information.<br>Consider masking any sensitive personal information before uploading,<br>as it could be part of records accessible to the public. |        | 🕈 Edit |
|                    | You may upload up to 1 fite(s)                                                                                                    |        |        |
|                    | Last updated U1 Mar 2025 U1:50 AM                                                                                                    |        |        |
|                    | Primary business 10750                                                                                                    |        |        |

When uploading your file, ensure the file name includes only alphanumeric characters (letters A-Z, a-z and numbers 0-9). Do not include spaces, special characters (such as ., @, #, \$, %, &, \*), or foreign language characters in the filename.

**Step 4:** Enter the date of meeting when the resolution was passed. Select **"+"** to attach the required files.

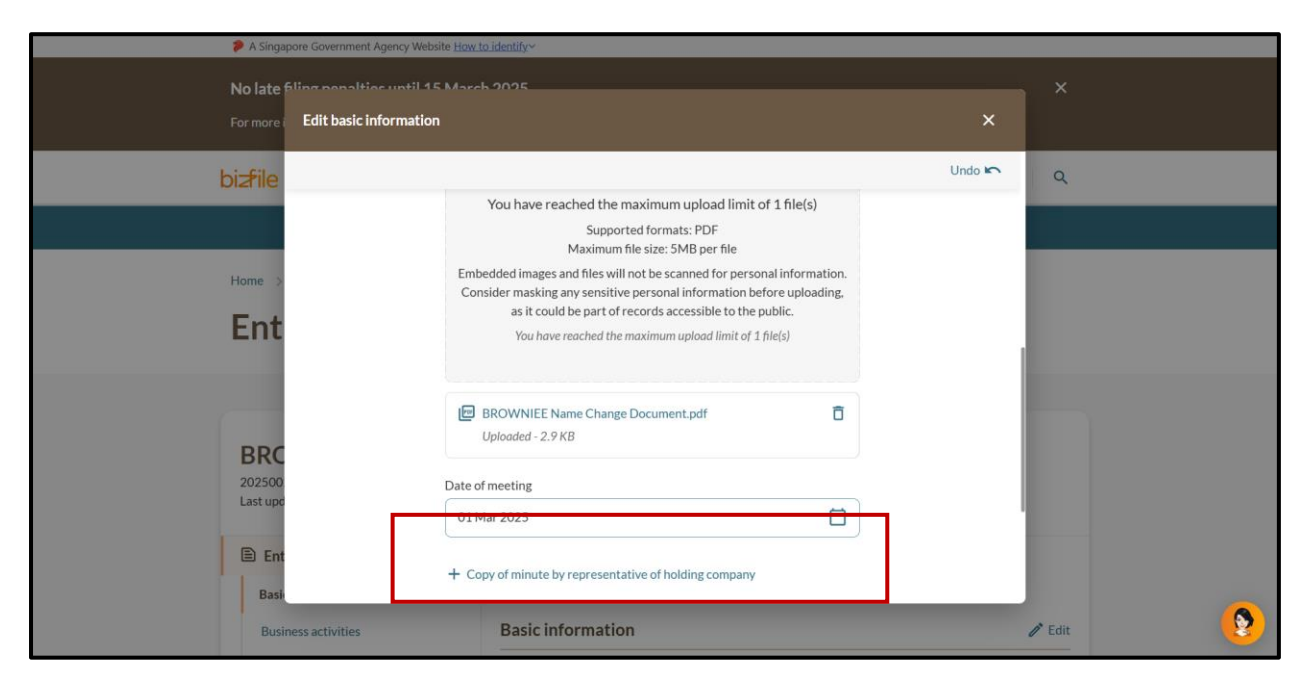

**Step 5:** To update the entity's email address, enter the new email address and select **"Review and confirm"**.

| A Singapore Government Agen                                | cy Website <u>How to identify</u> ~                   |                |  |
|------------------------------------------------------------|-------------------------------------------------------|----------------|--|
| No late filing penalties u<br>For more i Edit basic inform | ntil 15 March 2025                                    | ×              |  |
| bizfile                                                    | орюаава - 2.7 кв                                      | Undo 🗠 🔍 Q     |  |
| Home >                                                     | Date of meeting 01 Mar 2025                           |                |  |
| Ent                                                        | + Copy of minute by representative of holding company |                |  |
|                                                            | Update entity email address                           |                |  |
| BRC<br>202500<br>Last upc                                  | Entity email address browniee@email.com               |                |  |
| Ent<br>Basi                                                | Save draft Review                                     | rand confirm → |  |
| Business activities                                        | Basic information                                     | n Edit         |  |

**Step 6:** Verify that the updated entity name and entity email address are correct. Check the declaration box to confirm the accuracy of the information, then click **"Submit".** 

| Update entity name                                                                                                    |                                                                                            |                                                     |
|----------------------------------------------------------------------------------------------------|--------------------------------------------------------------------------------------------|-----------------------------------------------------|
| Current entity name<br>BROWNIE PRIVATE LIMITED                                                                                                    | New entity name<br>BROWNIEE PRIVATE LIMITED                                                |                                                     |
| Transaction number<br>T250006135                                                                                                    | Special resolution<br>BROWNIEE Name Change Document.pdf                                    |                                                     |
| Date of meeting<br>01 Mar 2025                                                                                                    |                                                                                            |                                                     |
| Update entity email address                                                                                                    |                                                                                            |                                                     |
| Current email address<br>email123@gmail.com                                                                                                    | New email address<br>browniee@email.com                                                    |                                                     |
| <ul> <li>I, Tan Ko, declare that:</li> <li>The above information submitted is true and correct to the best</li> <li>I am aware that I may be liable to prosecution if I submit any false</li> </ul> | of my knowledge and I am authorised to fil<br>e or misleading information in this applicat | e this application/transaction.<br>ion/transaction. |
| ← Back                                                                                                    |                                                                                            | Submit →                                            |

**Step 7:** You will see a confirmation message indicating that the transaction has been submitted successfully. You will receive a notification in your Bizfile Inbox confirming the successful update of information.

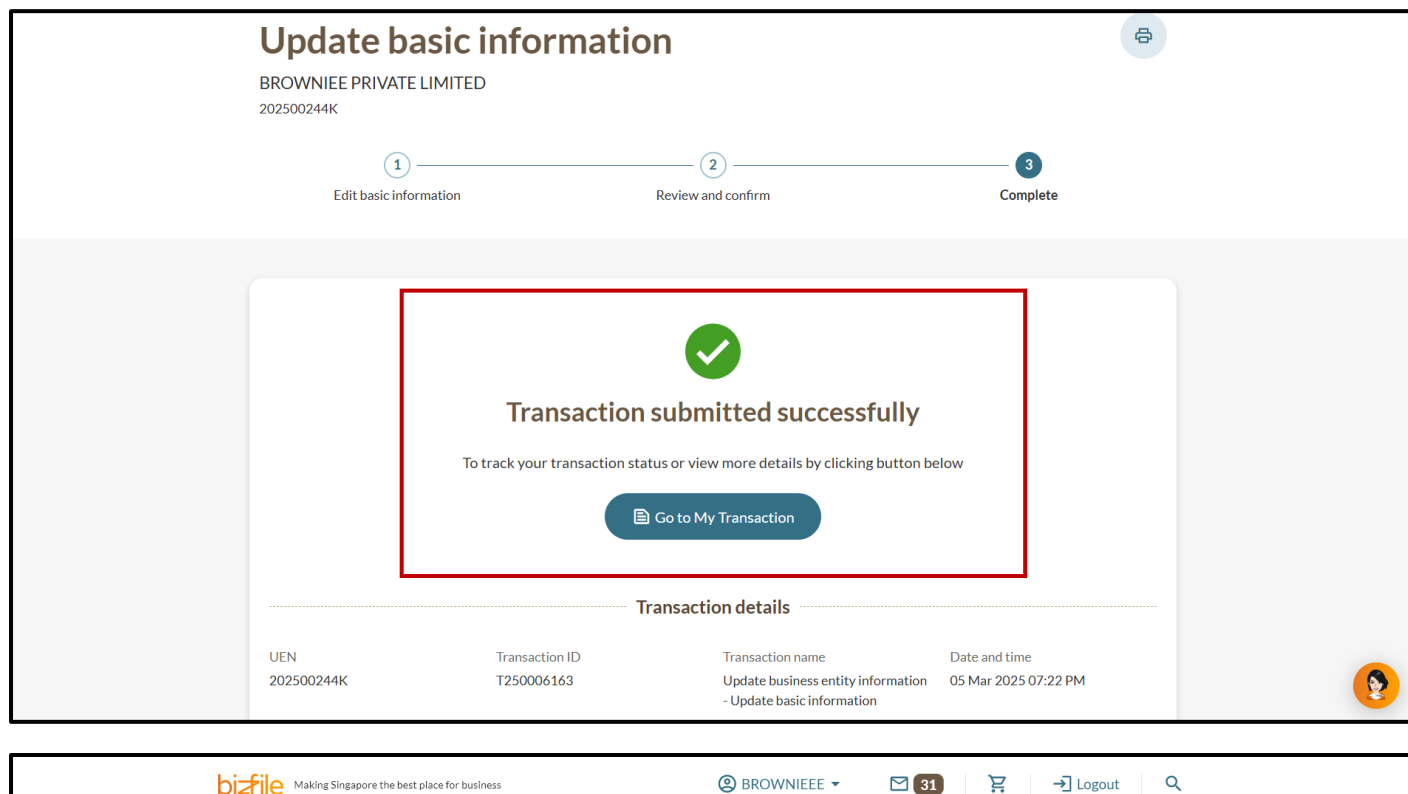

# 2) Updating business activities

Step 1: In the Business activities section, select "Edit".

|                                  | Office hours                                     | - 2025 07-02 PM                                                        | 🧨 Edit |          |
|----------------------------------|--------------------------------------------------|------------------------------------------------------------------------|--------|----------|
|                                  |                                                  |                                                                        |        | <b>(</b> |
|                                  | Registered office<br>address                     | 588 PASIR RIS DRIVE 3, SINGAPORE 510588                                |        |          |
|                                  | i Last updated 05 Mar                            | 2025 07:02 PM                                                          |        |          |
|                                  | Office address                                   |                                                                        | 🧪 Edit |          |
| O Share capital and Shareholders | activity description                             |                                                                        |        |          |
| 🚓 Position Holders               | Primary business<br>activity<br>Primary business | 10750<br>Manufacture of cooked-food preparations (e.g. frozen dinners) |        |          |
| Free business products           | Last updated 05 Mar                              | 2025 07:02 PM                                                          |        |          |
| Office hours                     | Business activities                              | S                                                                      | 🧨 Edit |          |
| Office address                   |                                                  |                                                                        |        |          |
| Business activities              | Date of incorporation<br>Email address           | 28 Feb 2025<br>browniee@email.com                                      |        |          |
| Basic information                | Entity status date                               | 28 Feb 2025                                                            |        |          |
| Entity Profile                   | Company listing status<br>Entity status          | Unlisted<br>Live Company                                               |        |          |

**Step 2:** Enter the relevant Singapore Standard Industrial Classification (SSIC) code or search using relevant industry keywords. Select the relevant business activity from the dropdown list.

|       | Profile                  | Company listing status       | Unlisted      |           |              |        |  |
|-------|--------------------------|------------------------------|---------------|-----------|--------------|--------|--|
|       | rione                    | Entity status                | Live Company  |           |              |        |  |
| Basi  |                          |                              | 00510005      |           |              |        |  |
| Busi  | Edit business activities |                              |               |           | ×            |        |  |
| Offic |                          |                              |               |           | Undo 🖛       |        |  |
| Offic |                          |                              |               |           |              | / Edit |  |
| Pogi  | Prima                    | ary business activity        |               |           |              |        |  |
| Regi  | 011                      | 90                           |               | Search    |              |        |  |
| Free  |                          |                              | )             |           |              |        |  |
| Pos   | Primar                   | y business activity          |               |           |              |        |  |
| 🕀 Sha | Sele                     | ct primary business activity |               | •         |              |        |  |
|       | 011                      | 90   Growing of other crops  |               |           |              |        |  |
|       |                          | MMM VVVV                     |               |           |              | 🧨 Edit |  |
|       |                          |                              |               |           |              |        |  |
|       | +                        | Add secondary business acti  | vity          |           |              |        |  |
|       |                          |                              |               |           |              |        |  |
|       |                          |                              |               |           |              |        |  |
|       |                          |                              | Save draft    | Review an | nd confirm → | / Edit |  |
|       |                          |                              |               |           |              |        |  |
|       |                          | i Last updated 05 Mar        | 2025 07:02 PM |           |              |        |  |

**Step 3:** Specify the effective date of change. Select **"Add secondary business activity"** to add an optional secondary business activity. If you are only updating the primary business activity, select **"Review and confirm".** 

| 🖹 Enti | ty Profile               | Business activities             |               |                                 | 🧨 Edit |          |
|--------|--------------------------|---------------------------------|---------------|---------------------------------|--------|----------|
| Basi   | Edit business activities |                                 |               | ×                               |        |          |
| Busi   |                          |                                 |               | Lindo D                         |        |          |
| Offic  | Prima                    | ary business activity           |               |                                 |        |          |
| Regi   | 011                      | 90                              | Search        |                                 |        |          |
| Free   | Primar                   | y business activity             |               |                                 | / Edit |          |
| Pos    | 011                      | 90   Growing of other crops     | •             |                                 |        |          |
| U Sha  | Effecti                  | ve date of change               |               |                                 |        |          |
|        | 01 N                     | 1ar 2025                        | Ë             |                                 | / Edit |          |
|        | +                        | Add secondary business activity |               |                                 |        |          |
|        |                          |                                 |               |                                 |        |          |
|        |                          |                                 | Save draft Re | eview and confirm $\rightarrow$ | A 5.00 | <b>(</b> |
|        |                          |                                 | 200.014       |                                 | Edit   | 1        |
|        |                          | Last updated 05 Mar 2025 0      | 7:02 PM       |                                 |        |          |

**Step 4:** Verify that the updated business activity and SSIC are correct. Check the declaration box to confirm the accuracy of the information and click **"Submit".** 

| Review and confirm                                                                                                    |                                                                                            |                                                          |
|----------------------------------------------------------------------------------------------------|--------------------------------------------------------------------------------------------|----------------------------------------------------------|
| Please review your changes before confirming.                                                                                                    |                                                                                            |                                                          |
| Update business activities                                                                                                    |                                                                                            |                                                          |
| Primary business activity                                                                                                    |                                                                                            |                                                          |
| Current primary business activity<br>10750   Manufacture of cooked-food preparations (e.g. frozen dinners)                                                                                                   | New primary business activity<br>01190   Growing of other crops                            |                                                          |
| Effective date of change<br>01 Mar 2025                                                                                                    |                                                                                            |                                                          |
| <ul> <li>I, Tan Ko, declare the following:</li> <li>The above information submitted is true and correct to the besi</li> <li>I am aware that I may be liable to prosecution if I submit any false</li> </ul> | t of my knowledge and I am authorised to I<br>se or misleading information in this applica | file this application/transaction.<br>ation/transaction. |
| ← Back                                                                                                    |                                                                                            | Submit >                                                 |

**Step 5:** You will see a confirmation message indicating that the transaction has been submitted successfully. You will receive a notification in your Bizfile Inbox confirming the successful update of information.

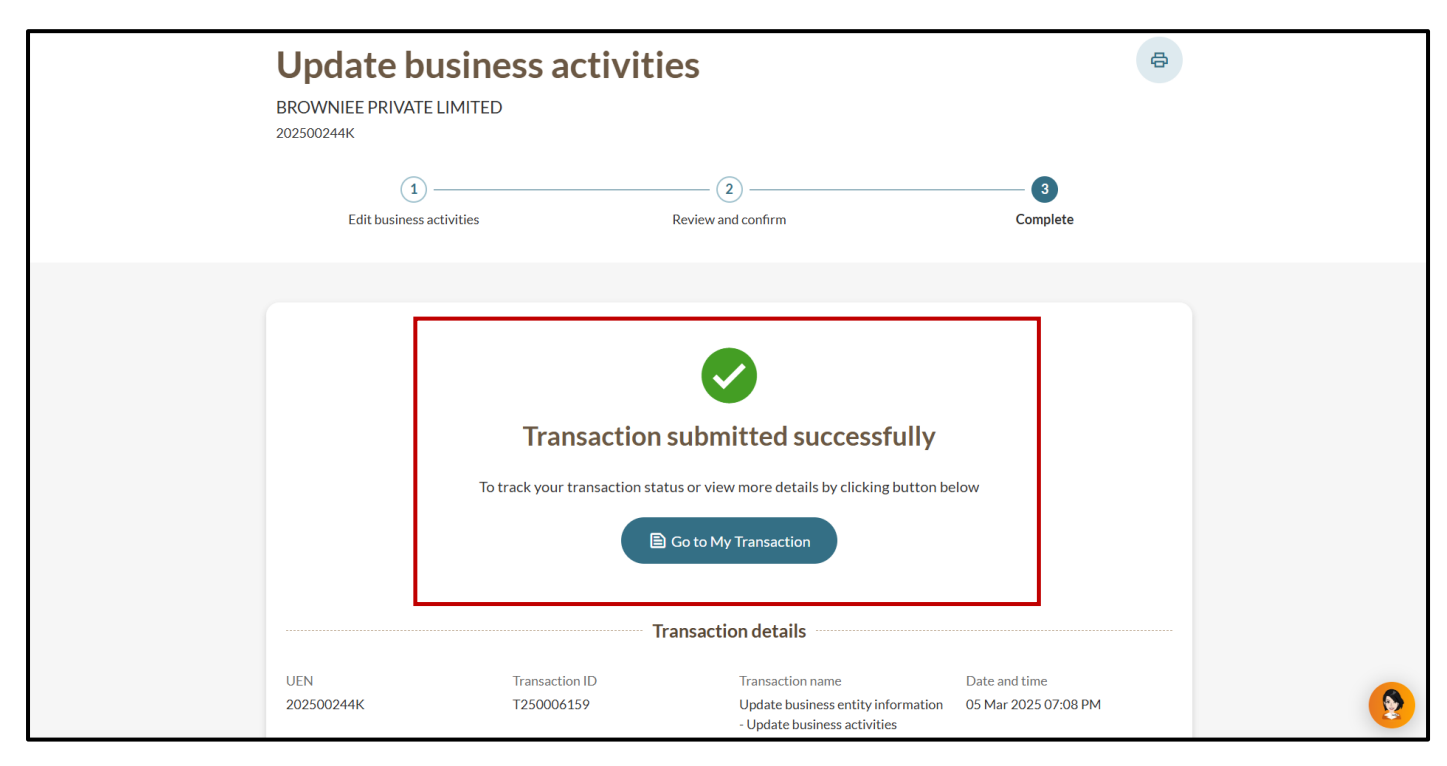

# 3) Updating registered office address

Step 1: In the "Office address" section, select "Edit".

| Entity Profile                                                                                  | Business activities                                                                                                    | 🧨 Edit |          |
|-------------------------------------------------------------------------------------------------|----------------------------------------------------------------------------------------------------|--------|----------|
| Basic information<br>Business activities<br>Office address<br>Office hours<br>Registers address | Last updated 05 Mar 2025 07:27 PM Primary business 01190 activity Primary business Growing of other crops activity description |        |          |
| Free business products                                                                          | Office address                                                                                                    | 🧨 Edit |          |
| <ul> <li>Share capital and Shareholders</li> </ul>                                              | Last updated 05 Mar 2025 07:27 PM     Registered office 588 PASIR RIS DRIVE 3, SINGAPORE 510588     address                    |        |          |
|                                                                                                 | Office hours  Last updated 05 Mar 2025 07:27 PM Working hours                                                                  |        |          |
|                                                                                                 | Registers address                                                                                                    |        | <b>9</b> |

Step 2: Enter the updated postal code and select "Retrieve address".

| E Ent   | tity Profile        | Business activities                                         | Î                           | Edit       |
|---------|---------------------|-------------------------------------------------------------|-----------------------------|------------|
| Basi    | ic information      | 1 Last updated 05 Mar 2025 07:27 PM                         |                             |            |
| Offi    | Edit office address |                                                             | ×                           |            |
| Reg     |                     |                                                             | Undo 🖛                      |            |
| Free    | e Upo               | date registered office address                              | ð                           | Edit       |
| Det Po: | Post                | al code 149598 Retrieve address                             |                             |            |
|         | Effec               | trive date of change                                        | Ø                           | Edit       |
|         |                     | Save draft Review                                           | r and confirm $\rightarrow$ |            |
|         |                     | Registers address                                           | Î                           | Edit       |
|         |                     | Last updated 05 Mar 2025 07:27 PM  Address where register - |                             | $\bigcirc$ |

12

Step 3: Specify the effective date of change and select "Review and confirm".

| Entity Profile                                | Business activities                                                                                                    | / Edit |
|-----------------------------------------------|----------------------------------------------------------------------------------------------------|--------|
| Basic information<br>Busi Edit office address |                                                                                                    | ×      |
| Off                                           | Undo                                                                                                    |        |
| Offi<br>Regi<br>Free                          | Postal code           S         149598   Retrieve address                                                                | / Edit |
| 28 Pos                                        | 101, COMMONWEALTH DRIVE, HAW PAR TECHNO CENTRE                                                                           |        |
| ⊕ sha                                         | Level     Unit       3     03       Address doesn't have level and unit       Effective date of change       01 Mar 2025 | 🧨 Edit |
|                                               | Save draft Review and confirm →<br>■ Last updated 05 Mar 2025 07:27 PM<br>Address where register -                       | Edit   |

**Step 4:** Verify that the updated office address is correct. Check the declaration box to confirm the accuracy of the information and click **"Submit"**.

| Review and confirm                                                                                                    |                                                                                                    |   |
|----------------------------------------------------------------------------------------------------|----------------------------------------------------------------------------------------------------|---|
| Please review your changes before confirming.                                                                                                    |                                                                                                    |   |
|                                                                                                    |                                                                                                    |   |
| Update office address                                                                                                    |                                                                                                    |   |
| Registered office address                                                                                                    |                                                                                                    |   |
| Current office address<br>588 PASIR RIS DRIVE 3, SINGAPORE 510588                                                                                                    | New office address<br>401 COMMONWEALTH DRIVE, #3-03 HAW PAR TECHNO CENTRE,<br>SINGAPORE 149598                                                                    |   |
| Effective date of change                                                                                                    |                                                                                                    |   |
| 01 Mai 2025                                                                                                    |                                                                                                    | _ |
| I, Tan Ko, declare that:                                                                                                    |                                                                                                    |   |
| <ol> <li>The above information submitted is true and correct i</li> <li>I am aware that I may be liable to prosecution if I submitted is the submitted is the submitted in the submitted is the submitted is the submitted is true and correct is submitted in the submitted is true and correct is submitted in the submitted is true and correct is submitted in the submitted is true and correct is submitted in the submitted is true and correct is submitted in the submitted is true and correct is submitted in the submitted is true and correct is submitted in the submitted in the submitted is true and correct is submitted in the submitted in the submitted in the submitted is true and correct is submitted in the submitted in the submitted in the submitted in the submitted in the submitted is true and correct is submitted in the submitted in the sub</li></ol> | to the best of my knowledge and I am authorised to file this application/transaction.<br>mit any false or misleading information in this application/transaction. |   |
|                                                                                                    | )                                                                                                    | 1 |
| - Back                                                                                                    | Submit →                                                                                                    | ] |

**Step 5:** You will see a confirmation message indicating that the transaction has been submitted successfully. You will receive a notification in your Bizfile Inbox confirming the successful update of information.

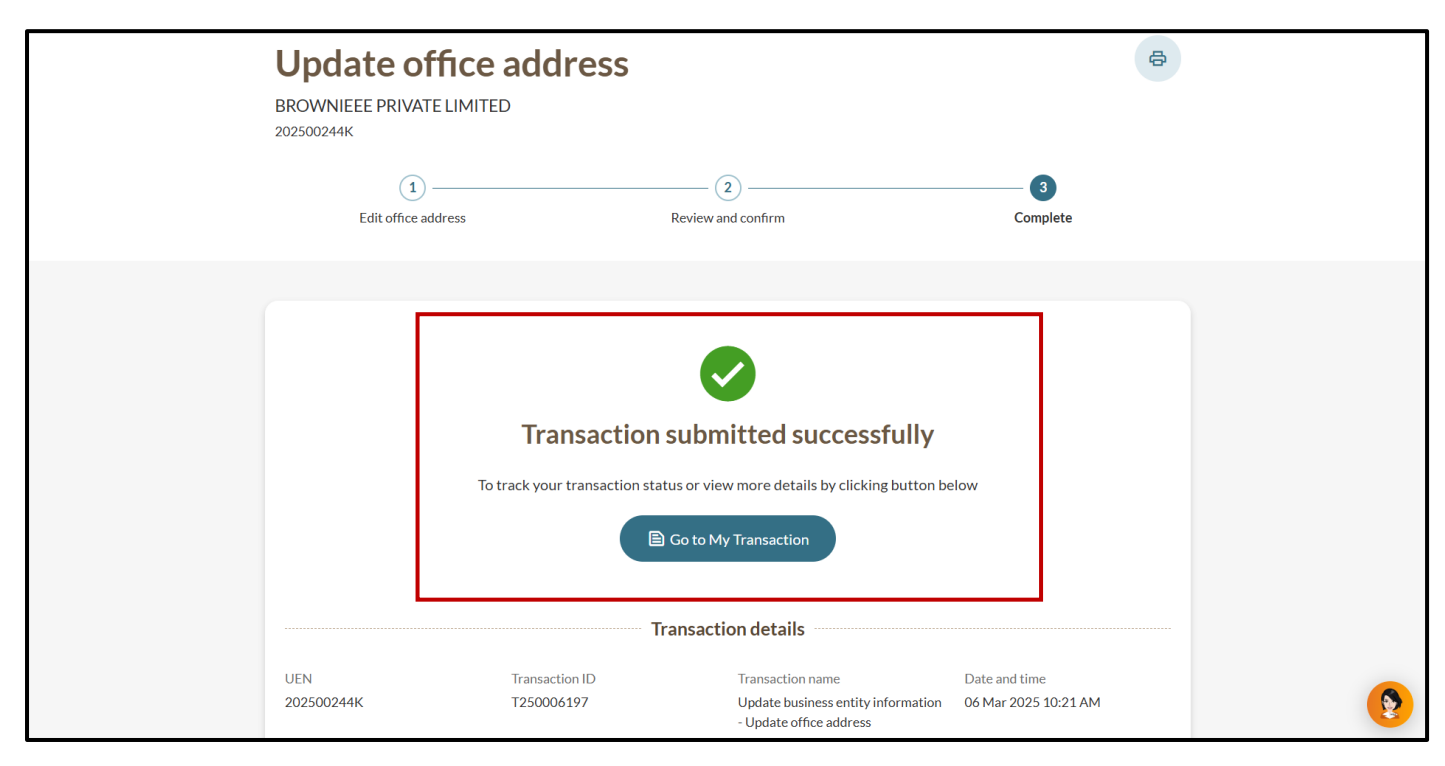

# 4) Updating office hours

Local companies and foreign company branches are required to maintain and update their office hours information.

Step 1: In the "Office hours" section, select "Edit".

| Entity Profile                                                                                              |                                                                                                    |               |
|----------------------------------------------------------------------------------------------------|----------------------------------------------------------------------------------------------------|---------------|
| Basic information                                                                                           | Office address 🧪 Edit                                                                                                    |               |
| Business activities<br>Office address<br><b>Office hours</b><br>Registers address<br>Free business products | <ul> <li>Last updated 06 Mar 2025 10:22 AM</li> <li>Registered office 401 COMMONWEALTH DRIVE, #3-03 HAW PAR TECHNO CENTRE, address SINGAPORE 149598</li> </ul> Office hours                                                                                                    |               |
| <ul> <li>Position Holders</li> <li>Share capital and Shareholders</li> </ul>                                | <ul> <li>Last updated 06 Mar 2025 10:22 AM</li> <li>Working hours At least 5 hours during ordinary business hours on each business day.</li> </ul>                                                                                                    |               |
|                                                                                                    | Registers address       ✓ Edit            • Last updated 06 Mar 2025 10:22 AM          Address where register       -         • of members and index is         kept other than         registered office         address          Address where register       -         • of holders of         debentures for local         company is kept other         than registered office         address | <b>9</b><br>1 |

**Step 2:** Select the relevant working hours options, enter the number of working hours and the effective date of change, and select **"Review and confirm"**.

| Entity Profile         |                                                                                                |                                                                                                    |                                                                                                    |
|------------------------|------------------------------------------------------------------------------------------------|----------------------------------------------------------------------------------------------------|----------------------------------------------------------------------------------------------------|
| Basic information      | Office address                                                                                 | / Edit                                                                                                    |                                                                                                    |
| Busi Edit office hours |                                                                                                | ×                                                                                                    |                                                                                                    |
| Offi                   |                                                                                                | Undo 🖛                                                                                                    |                                                                                                    |
| Offic                  | Working hours                                                                                  |                                                                                                    |                                                                                                    |
| Regi                   | At least 3 hours but less than 5 hours during ordinary business<br>hours on each business day. | / Edit                                                                                                    |                                                                                                    |
| Pos                    | At least 5 hours during ordinary business hours on each business                               |                                                                                                    |                                                                                                    |
| Sha                    | aay.                                                                                           |                                                                                                    |                                                                                                    |
|                        | Number of working hours                                                                        | 🧨 Edit                                                                                                    |                                                                                                    |
|                        | Effective date of change                                                                       |                                                                                                    |                                                                                                    |
|                        | 01 Mar 2025                                                                                    |                                                                                                    |                                                                                                    |
|                        |                                                                                                |                                                                                                    |                                                                                                    |
|                        | Save draft Review an                                                                           | ud confirm →                                                                                                    |                                                                                                    |
|                        |                                                                                                |                                                                                                    |                                                                                                    |
|                        | company is kept other<br>than registered office                                                |                                                                                                    |                                                                                                    |
|                        | Entity Profile Basic information Basic Information Basic Information Basic Profile Profile Sha | Entity Profile  Section Constant Office address  Entity Profile  Entity Profile  Entity Constant Office hours  Entity Constant Office hours  Entity Constant | Exitive Profile<br>Sate Laformation Office address Exit<br>Cit office hours Intervention Office address Intervention of the set of the set of the s |

15

**Step 3:** Verify that the updated office hours is correct. Check the declaration box to confirm the accuracy of the information and click **"Submit"**.

| Please review your changes before confirming.                                                                                                    |                                                                                                    |   |
|----------------------------------------------------------------------------------------------------|----------------------------------------------------------------------------------------------------|---|
| Update office hours                                                                                                    |                                                                                                    |   |
| Working hours                                                                                                    |                                                                                                    |   |
| Current working hours<br>At least 5 hours during ordinary business hours on each business day.                                                                                                    | New working hours<br>At least 3 hours but less than 5 hours during ordinary business hours on<br>each business day.                          |   |
| Number of working hours                                                                                                    |                                                                                                    |   |
| Current working hours<br>-                                                                                                    | New working hours<br>4                                                                                                    |   |
| Effective date of change<br>01 Mar 2025                                                                                                    |                                                                                                    |   |
| <ul> <li>I, Tan Ko, declare that:</li> <li>1 The above information submitted is true and correct to the best</li> <li>2 I am aware that I may be liable to prosecution if I submit any false</li> </ul> | t of my knowledge and I am authorised to file this application/transaction.<br>se or misleading information in this application/transaction. | ] |
| ← Back                                                                                                    | Submit →                                                                                                    | ] |

**Step 4:** You will see a confirmation message indicating that the transaction has been submitted successfully. You will receive a notification in your Bizfile Inbox confirming the successful update of information.

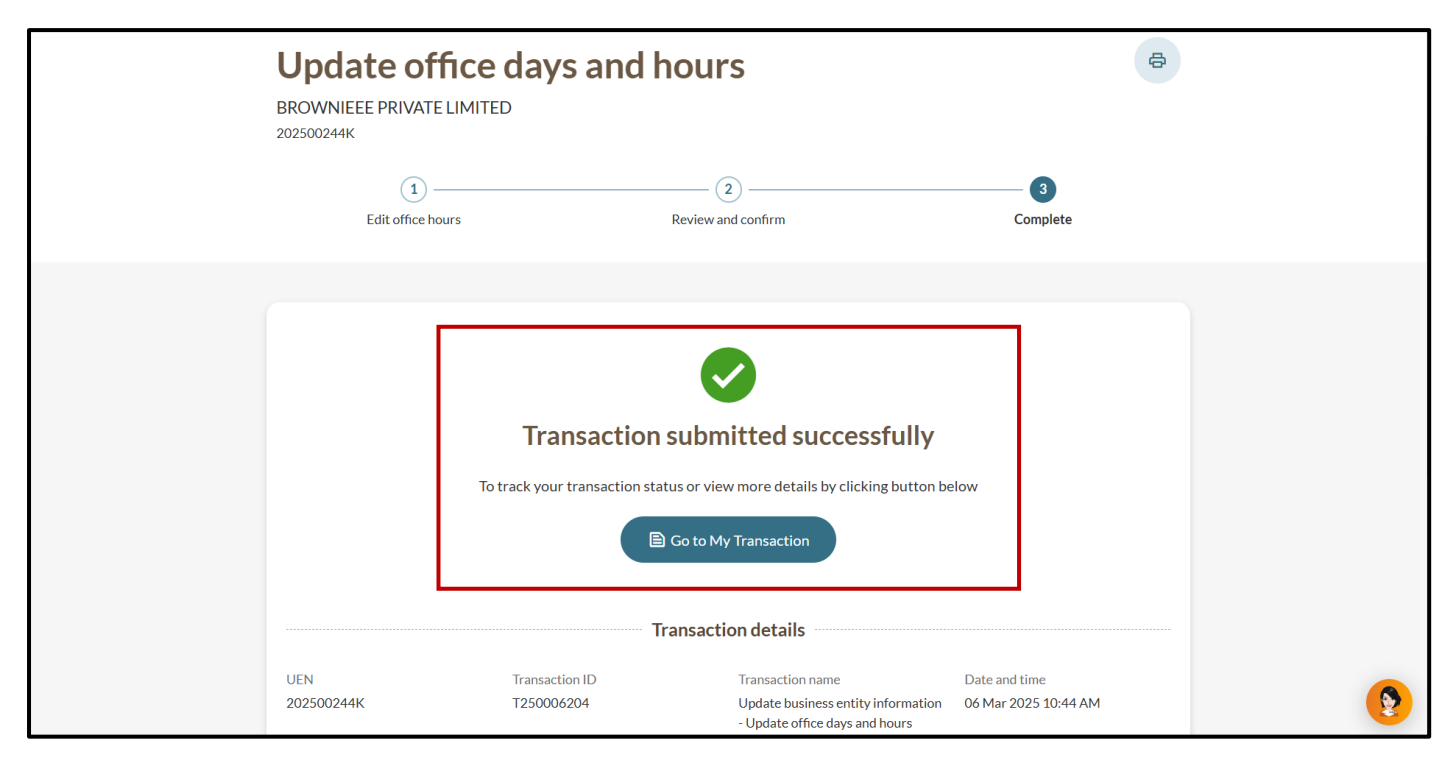

# 5) Updating location of Registers

Local companies and foreign company branches are required to maintain and update the locations where the following registers are kept:

- Register of members and index
- Register of holders of debentures for local company
- Branch register of members

# Step 1: In the "Registers address" section, select "Edit".

| Entity Profile                                                                                                    |                                                          |
|----------------------------------------------------------------------------------------------------|----------------------------------------------------------|
| Basic information                                                                                                    | Registers address                                        |
| Business activities                                                                                                    | 1 Last updated 06 Mar 2025 10:44 AM                      |
| Office address                                                                                                    | Address where register -                                 |
| Office hours                                                                                                    | of members and index is<br>kept other than               |
| Registers address                                                                                                    | registered office<br>address                             |
| Free business products                                                                                                    | Address where register -<br>of holders of                |
| 🕰 Position Holders                                                                                                    | debentures for local company is kept other               |
| Ghare capital and Shareholders     A statement of the statement of the statement of | than registered office<br>address                        |
|                                                                                                    | Address where branch -<br>register of members is<br>kept |
|                                                                                                    |                                                          |

**Step 2:** Select the relevant registers address options and enter the updated location of the register and select **"Review and confirm"**. You may update multiple register addresses in a single transaction, or submit them separately.

| Entity Profile                                   |                                                                                                    |        |   |
|--------------------------------------------------|----------------------------------------------------------------------------------------------------|--------|---|
| Basic information                                | Registers address                                                                                                 | / Edit |   |
| Busi Edit registers ad                           | dress                                                                                                    | ×      |   |
| Offi                                             |                                                                                                    | Undo 🖛 |   |
| Offi                                             | Choose which address(es) to update                                                                                |        |   |
| Regi                                             | Address where Branch Register of Members is kept                                                                  |        |   |
| Free<br>Pos                                      | Address where Register of Holders of Debentures for Local<br>Company is kept other than registered office address |        |   |
| ) Sha                                            | Address where Register of Members and Index is kept other than registered office address                          |        |   |
|                                                  | Update address where register of members and index is kept other than registered office address                   |        |   |
|                                                  | Postal code                                                                                                    |        | 2 |
|                                                  | S Retrieve address                                                                                                |        |   |
|                                                  | Effective date of change                                                                                          |        |   |
| ACRA                                             | Guid Us                                                                                                    | les    |   |
| ACCOUNTING AND CORPORATE<br>RECULATORY AUTHORITY | Feedback 📞 Contact Us                                                                                             |        |   |

17

Step 3: After entering the required information, select "Review and confirm".

| Entity Profile                                                                                                    |                          |                                  |  |
|----------------------------------------------------------------------------------------------------|--------------------------|----------------------------------|--|
| Basiciofermetion                                                                                                    | Registers add            | ress 🖉 Edit                      |  |
| Busi Edit registers a                                                                                                    | ddress                   | ×                                |  |
| Offi                                                                                                    |                          | Undo 🗠                           |  |
| Offic                                                                                                    | 0 x LOLD                 |                                  |  |
| Regi                                                                                                    | Address type             |                                  |  |
| Free                                                                                                    | Local                    | O Foreign                        |  |
| and the second second s | Postal code              |                                  |  |
| (D) Sha                                                                                                    | S 149598                 | Retrieve address                 |  |
|                                                                                                    | 401 COMMONWEALTH DR      | IVE HAW PAR TECHNO CENTRE        |  |
|                                                                                                    |                          |                                  |  |
|                                                                                                    | -                        |                                  |  |
|                                                                                                    |                          |                                  |  |
|                                                                                                    | Address doesn't have lev | el and unit                      |  |
|                                                                                                    |                          |                                  |  |
|                                                                                                    |                          | Save draft Review and confirm -> |  |
|                                                                                                    | (:) About the            |                                  |  |
| ACRA                                                                                                    | About Us                 | E News Room Er Guides            |  |
| REGULATORY AUTHORITY                                                                                                    | Feedback                 | Contact Us                       |  |

**Step 4:** Verify that the updated register addresses are correct. Check the declaration box and click **"Submit".** 

| Address where register of holders of debentures for local compan                                                                                                    | y is kept other than registered office address                                                                                            |  |
|----------------------------------------------------------------------------------------------------|----------------------------------------------------------------------------------------------------|--|
| Current address<br>-                                                                                                    | New address<br>401 COMMONWEALTH DRIVE, HAW PAR TECHNO CENTRE,<br>SINGAPORE 149598                                                         |  |
| Effective date of change<br>01 Mar 2025                                                                                                    |                                                                                                    |  |
| Branch register of members is kept                                                                                                    |                                                                                                    |  |
| Type of notice<br>Notice of Situation                                                                                                    | Date of opening<br>01 Mar 2025                                                                                                    |  |
| Address type Local address                                                                                                    | Original<br>-                                                                                                    |  |
| Changes<br>401 COMMONWEALTH DRIVE, HAW PAR TECHNO CENTRE,<br>SINGAPORE 149598                                                                                                    |                                                                                                    |  |
| <ul> <li>I, Tan Ko, declare that:</li> <li>The above information submitted is true and correct to the best</li> <li>I am aware that I may be liable to prosecution if I submit any fals</li> </ul> | of my knowledge and I am authorised to file this application/transaction.<br>e or misleading information in this application/transaction. |  |
| ← Back                                                                                                    | Submit →                                                                                                    |  |

**Step 5:** You will see a confirmation message indicating that the transaction has been submitted successfully. You will receive a notification in your Bizfile Inbox confirming the successful update of information.

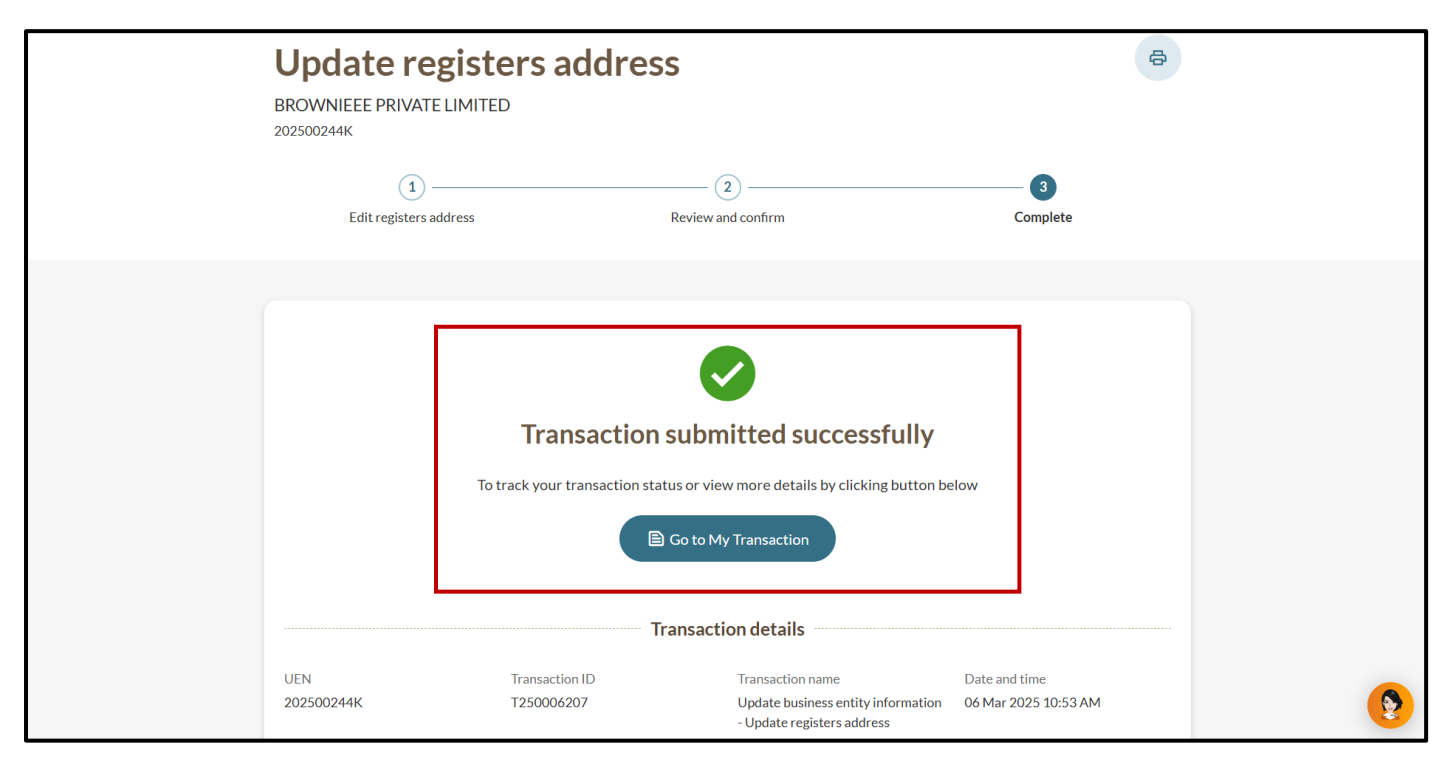

# 6) Updating branch information for Limited Partnership

Limited Partnerships must notify ACRA of any changes to their branch details within 14 days from the date of change.

Step 1: In the "Entity Profile" section select "Branch particulars" and "Edit".

| Entity Profile                                  |                                                                                                    |               |
|-------------------------------------------------|----------------------------------------------------------------------------------------------------|---------------|
| Basic information                               | Office address                                                                                     | / Edit        |
| Business activities<br>Office address           | Last updated 06 Mar 2025 07:56 AM  Principal place of 81 HOLIGANG AVENUE 2 #12-26 SINGAPORE 538859 |               |
| Branch particulars                              | business                                                                                           |               |
| Free business products                          | Branch particulars                                                                                 | <i>∎</i> Edit |
| igodoldoldoldoldoldoldoldoldoldoldoldoldol      | 1 Last updated 06 Mar 2025 07:56 AM                                                                |               |
|                                                 | Νο Γεζοτας Τουτία                                                                                  |               |
|                                                 |                                                                                                    | 9             |
|                                                 |                                                                                                    |               |
| ACRA                                            | ) About Us 🖹 News Room 🛃 Guides                                                                    |               |
| ACCOUNTING AND CORPORTE<br>Regulatory Authority | 🕽 Feedback 🔍 Contact Us                                                                            |               |

#### Step 2: Select "Add Branch".

| Entity I<br>Basic info<br>Business | Profile<br>ormation     | activity<br>Primary business<br>activity description | Online marketplaces for services n | .e.C.                            |        |          |
|------------------------------------|-------------------------|------------------------------------------------------|------------------------------------|----------------------------------|--------|----------|
| Office ac<br>Branch p              | ldress<br>particulars   | Office address<br>1 Last updated 07 Mar 2            | 2025 05:28 PM                      |                                  | / Edit |          |
| <mark>≠≗t Pos</mark><br>⊕ Sha      | Edit branch particulars |                                                      |                                    | X<br>Revert changes 🗠            | / Edit |          |
|                                    | +                       | Add Branch                                           | Save draft                         | Review and confirm $\rightarrow$ |        |          |
|                                    |                         |                                                      |                                    |                                  |        | <b>2</b> |
|                                    |                         | About Us<br>Feedback                                 | News Room Contact Us               | E Guides                         |        |          |

20

**Step 3:** Specify the start date of the branch and enter the postal code to retrieve the address.

|                                               | Primary business              | 63209                                   |                  |          |
|-----------------------------------------------|-------------------------------|-----------------------------------------|------------------|----------|
| E Entity Profile                              | e activity                    |                                         |                  |          |
| Basic informati                               | Primary business              | Online marketplaces for services n.e.c. |                  |          |
| Edit b                                        | ranch particulars             |                                         | ×                |          |
| Busi                                          |                               |                                         |                  |          |
| Offi                                          |                               |                                         | Revert changes 🖍 | / Edit   |
| Brar                                          | Branch 1                      | 📋 Delete                                |                  |          |
| Free                                          | Start date                    |                                         |                  |          |
| D she                                         | 05 Mar 2025                   | <b></b>                                 |                  |          |
| U Sile                                        | Postal code                   |                                         |                  | / Edit   |
|                                               | S 550123                      | Retrieve address                        |                  |          |
|                                               | 123, SERANGOON NORTH AVE      | NUE 1                                   |                  |          |
|                                               | Level                         | Unit                                    |                  |          |
|                                               | -                             | •                                       |                  | <b>9</b> |
|                                               | Address doesn't have level ar | ıd unit                                 |                  |          |
|                                               | + Add Branch                  |                                         |                  |          |
|                                               | U About 05                    |                                         | oulues           |          |
| ACCOUNTING AND CORPOR<br>REGULATORY AUTHORITY | Feedback                      | 📞 Contact Us                            |                  |          |

**Step 4:** Select **"Add Branch"** to add more branches as required. Once you have finished adding all the branches, select **"Review and confirm"**.

| E        | Entity Profile               | Primary business<br>activity      | 63209                                   |                             |        |
|----------|------------------------------|-----------------------------------|-----------------------------------------|-----------------------------|--------|
|          | Basic information            | Primary business                  | Online marketplaces for services n.e.c. |                             |        |
|          | Busi Edit branch particulars | 5                                 |                                         | ×                           |        |
|          | Offi                         |                                   |                                         | Revert changes 👟            | / Edit |
|          | Brar                         | 05 Mar 2025                       | Ē                                       |                             |        |
|          | Free                         |                                   |                                         |                             |        |
| 28       | Ba Pos                       | Postal code                       |                                         |                             |        |
| Œ        | 🕀 Sha                        | s 550123                          | Retrieve address                        |                             | Arm    |
|          |                              | 123, SERANGOON NORTH AVENUE       | 1                                       |                             |        |
|          |                              | Level                             | Unit                                    |                             |        |
|          |                              | -                                 | -                                       |                             |        |
|          |                              | Address doesn't have level and up | nit                                     |                             |        |
|          |                              | + Add Branch                      |                                         |                             |        |
|          |                              |                                   | Save draft Review                       | w and confirm $\rightarrow$ |        |
|          |                              |                                   |                                         |                             |        |
|          | ACRA                         |                                   |                                         | Guides                      |        |
| ACC<br>R | REGULATORY AUTHORITY         | Feedback                          | Contact Us                              |                             |        |

21

**Step 5:** Verify that the updated branch information is correct. Check the declaration box to confirm the accuracy of the information and click **"Submit"**.

| <b>Review and confirm</b><br>Please review your changes before confirming.                                                                                              |                                                                                                    |  |
|----------------------------------------------------------------------------------------------------|----------------------------------------------------------------------------------------------------|--|
| Update branch particulars                                                                                                    |                                                                                                    |  |
| Branch 1<br>Start date<br>05 Mar 2025                                                                                                    | New address<br>123 SERANGOON NORTH AVENUE 1, SINGAPORE 550123                                                                                                    |  |
| <ul> <li>I, HRL MGRL FXX, declare the following:</li> <li>The above information submitted is true an</li> <li>I am aware that I may be liable to prosecution</li> </ul> | nd correct to the best of my knowledge and I am authorised to file this application/transaction.<br>ion if I submit any false or misleading information in this application/transaction. |  |
| ← Back                                                                                                    | Submit >                                                                                                    |  |
|                                                                                                    |                                                                                                    |  |

**Step 6:** You will see a confirmation message indicating that the transaction has been submitted successfully. You will receive a notification in your Bizfile Inbox confirming the successful update of information.

| Update br<br>KEYSON CONSULTIN<br>T25LP0001J | anch particu<br>G LIMITED PARTNERSHIP          | llars                                                                                                    | G<br>Complete                         |   |
|---------------------------------------------|------------------------------------------------|----------------------------------------------------------------------------------------------------|---------------------------------------|---|
|                                             | <b>Transactio</b><br>To track your transaction | DIN SUBMITTED SUCCESSFULLY<br>a status or view more details by clicking button be<br>Control My Transaction<br>Transaction details | low                                   |   |
| UEN<br>T25LP0001J                           | Transaction ID<br>T250000689                   | Transaction name<br>Update business entity information<br>- Update branch particulars                                              | Date and time<br>07 Mar 2025 05:35 PM | ٩ |

22

# 7) Updating basic information – change in Limited Partnership status

A Limited Partnership registered under Regulation 12 must update its status upon conversion to a non-Regulation 12 Limited Partnership.

Step 1: In the "Basic Information" section, select "Edit".

| KEYSON CONSULTING LIMITED PARTNERSHIP<br>T25LP0001J<br>Last updated 06 Mar 2025 07:56 AM |                                        |                                       |        |
|------------------------------------------------------------------------------------------|----------------------------------------|---------------------------------------|--------|
| Entity Profile                                                                           |                                        |                                       |        |
| Basic information                                                                        | Entity Pron                            | le                                    |        |
| Business activities                                                                      | Basic information                      | n                                     | 🧨 Edit |
| Office address                                                                           | <ol> <li>Last updated 06 Ma</li> </ol> | ar 2025 07:56 AM                      |        |
| Branch particulars                                                                       | UEN                                    | T25LP0001J                            |        |
| Free business products                                                                   | Entity name                            | KEYSON CONSULTING Limited Partnership |        |
| *** Desition Holdors                                                                     | Entity type                            | Limited Partnership                   |        |
| Position Holders                                                                         | Entity status                          | Live                                  |        |
| igoplus Share capital and Shareholders                                                   | Limited partnership type               | Regulation 12 Limited Partnership     |        |
|                                                                                          | Entity status date                     | 08 Nov 2024                           |        |
|                                                                                          | Email address                          | keyson@cc.com                         |        |
|                                                                                          | Date of registration                   | 08 Nov 2024                           |        |
|                                                                                          | Business activitie                     | 25                                    | 🧨 Edit |

**Step 2:** For entities registered as Regulation 12 LP, the system will display the **"Convert to non-Regulation 12 Limited Partnership"** option in the pop-up window. Select the option.

| KEY                | SON CONSULTING LIMITED PARTNERSHIP                                                                                                    |        |      |
|--------------------|----------------------------------------------------------------------------------------------------|--------|------|
| T25LP0<br>Last upd | Edit basic information                                                                                                    | ×      |      |
| E Ent              |                                                                                                    | Undo 🛌 |      |
| Basi               | Basic information to be updated                                                                                                    |        |      |
| Busi               | Update entity name                                                                                                    | I E    | Edit |
| Offic              | Update entity email address                                                                                                    | _      |      |
| Brar               | Convert to non-Regulation 12 Limited Partnership                                                                                                    |        |      |
| Pos                | Convert to non-regulation 12 limited partnership                                                                                                    |        |      |
| 🕀 Sha              | Current limited Regulation 12 Limited Partnership partnership type                                                                                                    | _      |      |
|                    | About regulation 12 limited partnership (i)<br>Regulation 12 of the Limited Partnership (LP) Regulations applies<br>where a LP primarily establishes a fund for investment, and a "licensed<br>fund manager" (whether a general partner or a general partner's<br>appointee) must manage the fund. | JP €   | Edit |
|                    | Last updated 06 Mar 2025 07:56 AM                                                                                                    |        |      |

23

Step 3: Specify the reason for conversion.

| KEY:<br>T25LP0               | SON CONSULTING LIMITED PARTNERSHIP                                                                                                    |           |             |
|------------------------------|----------------------------------------------------------------------------------------------------|-----------|-------------|
| Last upd                     | Edit basic information                                                                                                    | ×         |             |
| Basi<br>Busi<br>Offi<br>Brat | About regulation 12 limited partnership (D) Regulation 12 of the Limited Partnership (LP) Regulations applies where a LP primarily establishes a fund for investment, and a "licensed fund manager" (whether a general partner or a general partner's appointee) must manage the fund. | Undo 🖛    | ✓ Edit      |
| Free<br>281 Po:<br>① Sha     | Reason for conversion<br>Select reason<br>Change of Activities<br>No licensed fund manager<br>Others                                                                                                    |           |             |
|                              | Save draft Review and o<br>Primary business 63209                                                                                                    | confirm → | ₽ Edit<br>₽ |

**Step 4:** Check the declaration box to acknowledge that all limited partners' information will become publicly accessible after conversion. Select **"Review and confirm"**.

| KEY:<br>T25LP0               | SON CONSULTING LIMITED PARTNERSHIP                                                                                                    |   |
|------------------------------|----------------------------------------------------------------------------------------------------|---|
| Last upc                     | Edit basic information X                                                                                                    |   |
| Ent                          | Undo 🛌                                                                                                    |   |
| Basi<br>Busi<br>Offi<br>Brat | About regulation 12 limited partnership<br>Regulation 12 of the Limited Partnership (LP) Regulations applies<br>where a LP primarily establishes a fund for investment, and a "licensed fund manager" (whether a general partner or a general partner's<br>appointee) must manage the fund. |   |
| Free<br>22: Po:<br>① Sha     | Reason for conversion Change of Activities  ✓ I,HRL MGRLFXX, agree to the following terms: The information of all Limited Partners of the LP will be available to the public once they become non-Reg. 12 compliant                                                                         |   |
|                              | Save draft Review and confirm $\rightarrow$ Edit<br>Primary business 63209                                                                                                    | 9 |

24

**Step 5:** Verify that the changes are correct. Check the declaration box to confirm the accuracy of the information and select **"Submit".** 

| Review and confirm                                           |                                                                                                    |  |
|--------------------------------------------------------------|----------------------------------------------------------------------------------------------------|--|
| Please review your changes before confi                      | rming.                                                                                                    |  |
| Convert to non-regulation 12 lim                             | nited partnership                                                                                            |  |
| Original                                                     | Changes                                                                                                    |  |
| Regulation 12 limited partnership                            | Non-regulation 12 limited partnership                                                                        |  |
| Reasons                                                      |                                                                                                    |  |
| Reason for conversion                                        |                                                                                                    |  |
| Change of Activities                                         |                                                                                                    |  |
| I, HRL MGRL FXX, agree to the followin non-Reg. 12 compliant | ng terms: The information of all Limited Partners of the LP will be available to the public once they become |  |
| I, HRL MGRL FXX, declare that:                               |                                                                                                    |  |
| 1 The above information submitted                            | is true and correct to the best of my knowledge and I am authorised to file this application/transaction.    |  |
| 2 I am aware that I may be liable to p                       | prosecution if I submit any false or misleading information in this application/transaction.                 |  |
|                                                              |                                                                                                    |  |
| - Back                                                       | Submit →                                                                                                    |  |
|                                                              |                                                                                                    |  |

**Step 6:** You will see a confirmation message indicating that the transaction has been submitted successfully. You will receive a notification in your Bizfile Inbox confirming the successful update of information.

| Update basic information<br>KEYSON CONSULTING LIMITED PARTNERSHIP<br>T25LP0001J                                                                                                    |                              |                                                                                      | <b>e</b>                              |   |
|----------------------------------------------------------------------------------------------------|------------------------------|--------------------------------------------------------------------------------------|---------------------------------------|---|
| 1 ————<br>Edit basic information                                                                                                    | (Review i                    | 2                                                                                    | Complete                              |   |
| Transaction submitted successfully         To track your transaction status or view more details by clicking button below         Image: Control of the control of the control of |                              |                                                                                      |                                       |   |
| UEN<br>T25LP0001J                                                                                                    | Transaction ID<br>T250000688 | Transaction name<br>Update business entity information<br>- Update basic information | Date and time<br>07 Mar 2025 05:28 PM | ۲ |

25

# 8) Updating Charter, Statute, Memorandum/Articles or other Instruments

Foreign companies must notify ACRA within 30 days of any changes to their Charter, Statute, or Memorandum/Articles of Association at their head office. All supporting documents must be notarised or certified as true copies.

Step 1: In the "Entity Profile" section, select "Charter/ Statue/ Memorandum and articles/ other constitutional instruments", and click "Attach new".

| <ul> <li>Entity Profile</li> <li>Basic information</li> <li>Business activities</li> <li>Office address</li> <li>Office hours</li> <li>Registers address</li> <li>Charter/Statute/Memorandum and<br/>articles/ other constitutional<br/>instruments</li> <li>Free business products</li> <li>** Position Holders</li> </ul> | <ul> <li>Cast updated 03 Mar</li> <li>Working hours</li> <li>Registers address</li> <li>Cast updated 03 Mar</li> <li>Address at which<br/>register of members of<br/>foreign company is kept</li> <li>Update Charter/S<br/>articles/other con</li> <li>Cast updated 03 Mar</li> </ul> | 2025 06:59 PM<br>-<br>tatute/Memorandum a<br>stitutional instruments<br>2025 06:59 PM | nd       | ✓ Edit ▲ Attach new | <b>9</b> |
|----------------------------------------------------------------------------------------------------|----------------------------------------------------------------------------------------------------|---------------------------------------------------------------------------------------|----------|---------------------|----------|
|                                                                                                    | <ul><li>About Us</li><li>Feedback</li></ul>                                                                                                    | News Room Contact Us                                                                  | E Guides |                     |          |

#### Step 2: Attach the required documents and specify the relevant document type.

| Entity Prof<br>Basia Inference<br>Busi Upda             | ate Charter/Statute/Memorandum and articles/other constitutional instruments                                                                                                    | X                   | Celit   |          |
|---------------------------------------------------------|----------------------------------------------------------------------------------------------------|---------------------|---------|----------|
| Offi<br>Reg<br>Cha<br>artic<br>instr<br>Free<br>z≛t Pos | Attach new copy of charter/Statute/Memorandum and articles/other<br>constitutional instruments<br>Drag and drop files here or <u>browse files</u> to upload<br>Supported formats: PDF<br>Maximum file size: 5MB per file<br>Embedded images and files will not be scanned for personal information.<br>Consider masking any sensitive personal information before uploading,<br>as it could be part of records accessible to the public.<br>You may upload up to 1 file(s) | rever t changes • • | ach new | <b>9</b> |
|                                                         | Type of document Copy of the instrument effecting alteration                                                                                                    |                     |         |          |

26

Note: All entity and personal information (including UEN, company details, NRIC/FIN numbers, names and addresses) shown are dummy data for illustration purposes only.

Step 3: Specify the effective date of change and select "Review and confirm".

|                                                  |                              | Registers address                                                                                                    |                              | / cont            |   |
|--------------------------------------------------|------------------------------|----------------------------------------------------------------------------------------------------|------------------------------|-------------------|---|
| Basic                                            | information                  | Last updated 03 Mar 2025 06:59 PM                                                                                                    |                              |                   |   |
| Busi                                             | Update Charter/Statute/N     | Aemorandum and articles/other constitutional instruments                                                                                                    | ×                            |                   |   |
| Offi                                             |                              |                                                                                                    | Revert changes 🖛             |                   |   |
| Reg<br>Chai<br>artic<br>instr<br>Free<br>281 Por | E                            | Drag and drop files here or <u>browse files</u> to upload<br>Supported formats: PDF<br>Maximum file size: 5MB per file<br>imbedded images and files will not be scanned for personal information.<br>Consider masking any sensitive personal information before uploading,<br>as it could be part of records accessible to the public.<br>You may upload up to 1 file(s) |                              | ach new<br>ved on | 8 |
| Ac                                               | Effe                         | ective date of change<br>15 Mar 2025                                                                                                    | ]                            |                   |   |
| Accounte<br>Regulate                             |                              | Save draft Revi                                                                                                    | ew and confirm $\rightarrow$ |                   |   |
| Report vult                                      | herability Privacy statement | lerms of use Sitemap                                                                                                    |                              |                   |   |
|                                                  |                              |                                                                                                    | © 2025 Government of         | Singapore         |   |

**Step 4:** Verify that the updated information and supporting documents are correct. Check the declaration box and click **"Submit".** 

| 1<br>Constitutional document                                                                                             | 2<br>Review and confirm                                           | ③<br>Complete          |   |
|----------------------------------------------------------------------------------------------------|-------------------------------------------------------------------|------------------------|---|
| Review and confirm                                                                                                    |                                                                   |                        |   |
| Please review your changes before confirmin                                                                              | <sup>g.</sup><br>/Memorandum and articles/other cons <sup>,</sup> | titutional instruments |   |
| Copy of charter/Statute/Memorandum and an<br>New copy of charter/Statute/Memorandum and an<br>constitutional instruments | articles/other constitutional instruments                         |                        |   |
| Document.odf Type of document New type of document                                                                       |                                                                   |                        |   |
| Copy of the instrument as altered<br>Certifying authority/Designation of certifying                                      | ng officer                                                        |                        | 9 |
| Notary Public                                                                                                    | unicer                                                            |                        |   |

| Certifying autionity/Designation of certifying                                                                                                    |                                                                                                    |                                         |
|----------------------------------------------------------------------------------------------------|----------------------------------------------------------------------------------------------------|-----------------------------------------|
| New certifying authority/Designation of certifying of<br>Notary Public                                                                                           | fficer                                                                                                    |                                         |
| Date of certification                                                                                                    |                                                                                                    |                                         |
| New date of certification<br>06 Mar 2025                                                                                                    |                                                                                                    |                                         |
| Supporting documents                                                                                                    |                                                                                                    |                                         |
| New supporting documents<br>Document.pdf                                                                                                    |                                                                                                    |                                         |
| Effective date of change<br>05 Mar 2025                                                                                                    |                                                                                                    |                                         |
| <ul> <li>I, Willow Raisa Moore, declare that:</li> <li>The above information submitted is true a</li> <li>I am aware that I may be liable to prosecut</li> </ul> | and correct to the best of my knowledge and I am authorised to file this<br>ution if I submit any false or misleading information in this application/tr | application/transaction.<br>ransaction. |
| ← Back                                                                                                    |                                                                                                    | Submit →                                |

**Step 5:** You will see a confirmation message indicating that the transaction has been submitted successfully. You will receive a notification in your Bizfile Inbox confirming the successful update of information.

| 1 —<br>Constitutional doc | ument                                        | Review and confirm                                                                                                    | Complete                                     |   |
|---------------------------|----------------------------------------------|----------------------------------------------------------------------------------------------------|----------------------------------------------|---|
| UEN<br>T25FC0017H         | Transaction<br>To track your transaction sta | Cost of My Transaction<br>Transaction details<br>Transaction name<br>Update business entity information<br>- Update charter / statute /<br>memorandum and articles / other<br>constitutional elements | low<br>Date and time<br>07 Mar 2025 09:59 AM | 0 |
|                           |                                              |                                                                                                    |                                              |   |

Updated as of 4 Apr 2025